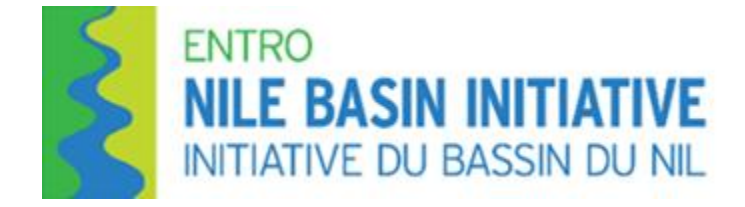

# Hands-On Training

on

# **EN-WRMT**

# WebGIS Portal Database/GIS Administrator Training

Trainers:

Mr. Kedir Hajisheko

Miss Beimnet Girma, and

Dr. Binyam Tesfaw Hailu,

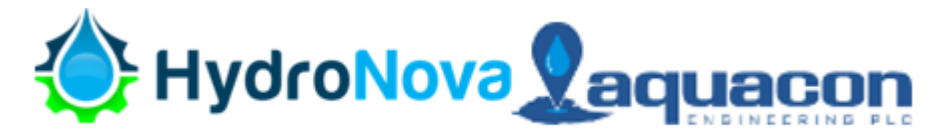

# **Training Modules**

Module 1: System Overview : WebGIS platform architecture and Workflow from data management to web visualization

Module 2: Geospatial Data Management – PostgreSQL/PostGIS

Module 3: Geospatial Data Publishing – GeoServer and web services (WMS, WFS)

Module 4: Web Visualization and Interaction – MapStore - Managing Web Maps and Dashboards

Module 5: Backup and Restore for the Database

# **Module 1**: System Overview: WebGIS platform architecture and Workflow from data management to web visualization

## 1. Introduction

Module 1 provides an overview of the EN-WRMT WebGIS platform architecture and its end-to-end workflow, from data management to web-based visualization. It introduces the integration of key open-source tools—PostgreSQL/PostGIS for spatial data storage, GeoServer for publishing geospatial services, Apache Tomcat for application hosting, and MapStore for interactive mapping and visualization. This module guides system administrators through the platform's structure, explaining how data flows between components and how each tool contributes to delivering a functional WebGIS environment. All components are deployed on a localhost setup for testing, configuration, and administrative use.

### 2. System Architecture Overview

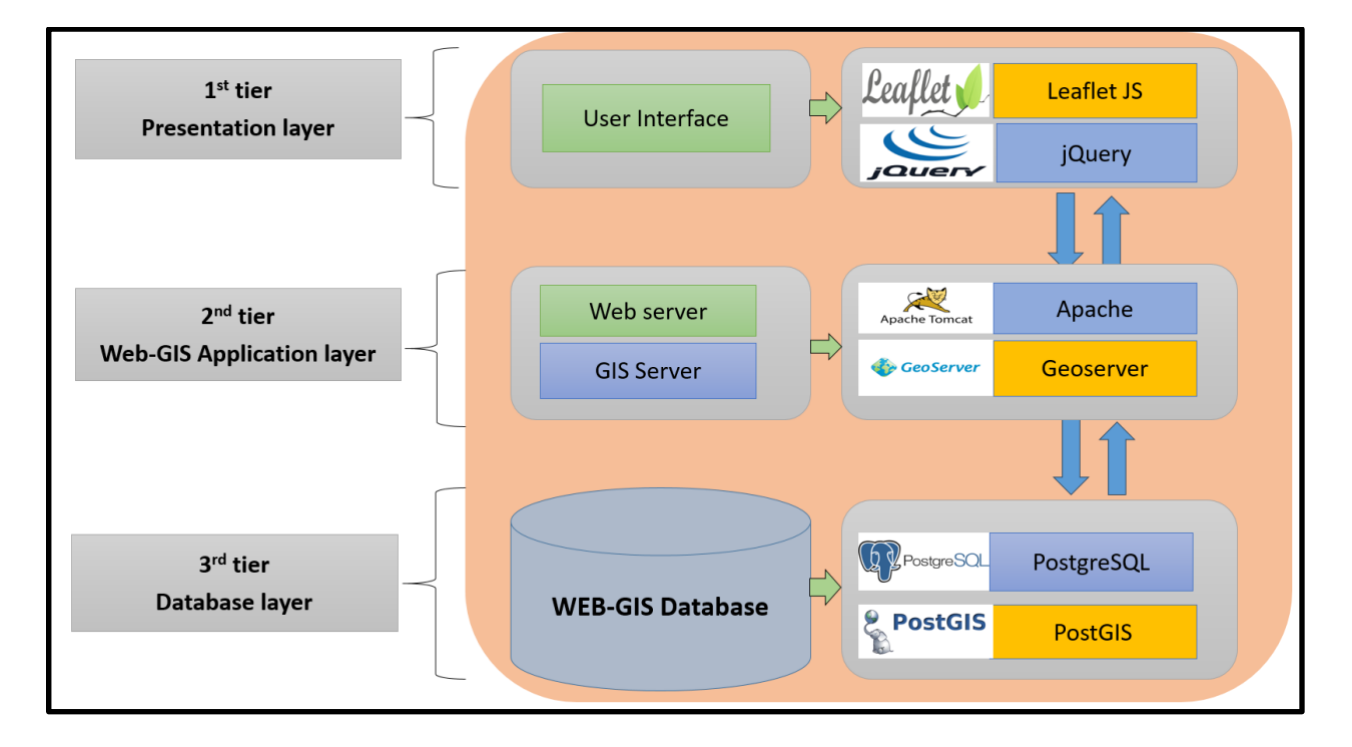

Setup and structure of the EN-WRMT Web-GIS-Platform.

#### 2. Prerequisites

Before starting the installation, make sure your system meets the following requirements:

- Operating System: Windows 10/11 (recommended) or Linux Ubuntu 22.04+
- **RAM**: Minimum 8 GB
- Disk Space: Minimum 20 GB free
- An internet connection to download software
- Administrator privileges on the computer

#### 3. Software Installation Overview

You'll need to download:

- **PostgreSQL Installer (GUI)** → includes pgAdmin
- PostGIS Plugin (via StackBuilder)
- Apache Tomcat (Installer)
- GeoServer WAR
- MapStore WAR

# **Module 2**: Geospatial Data Management – PostgreSQL/PostGIS

#### 2.1. Installing and Configuring PostgreSQL + PostGIS

#### Step 1: Install PostgreSQL

Download from: <u>https://www.postgresql.org/download/</u>

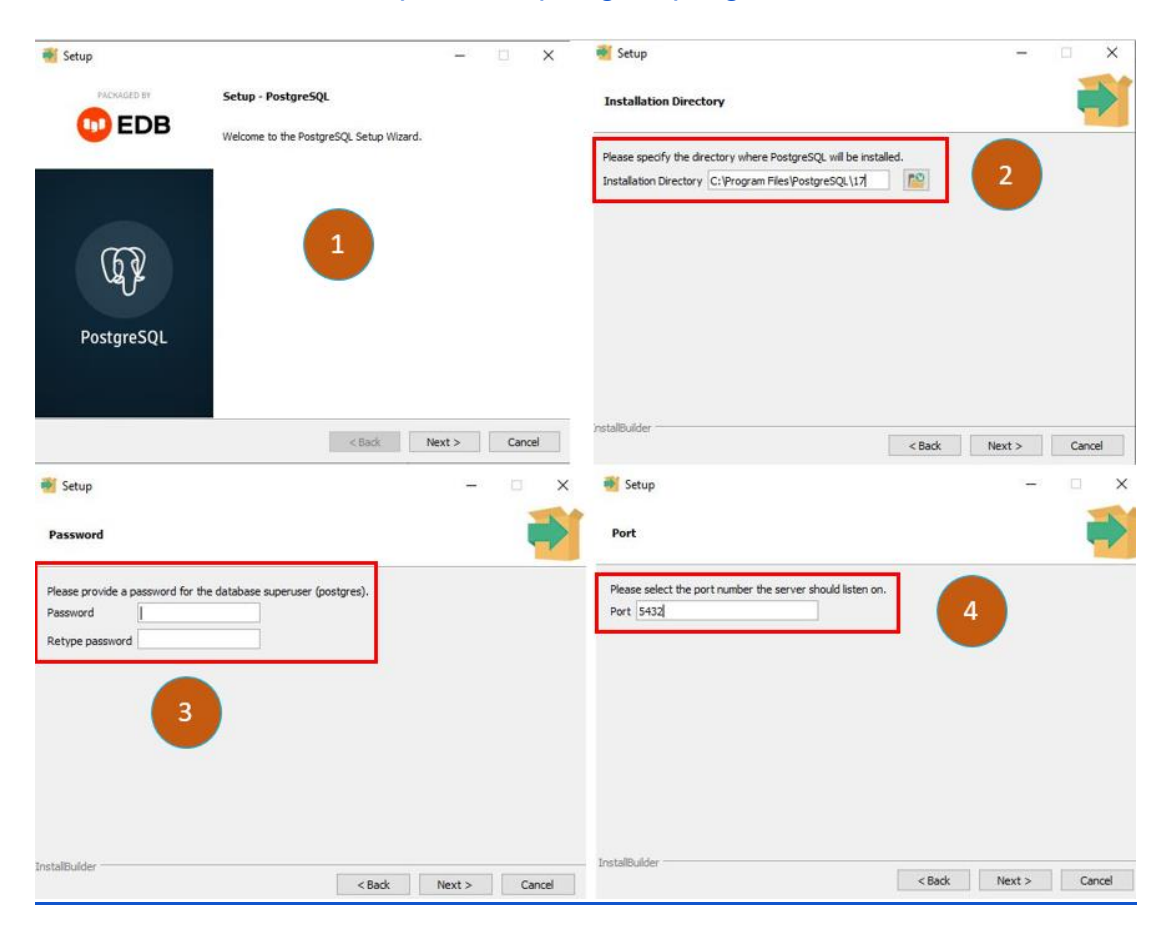

- 1. Run the installer and please wait until the following window
- In the setup wizard:
- 2. Choose version (e.g., PostgreSQL 14+) and Keep the defaults
- 3. Set Superuser password (e.g., admin123)
- 4. Default Port: 5432

| 👻 Setup — 🗆 🗙                                                                                  | 👹 Setup - 🗆 X                                                       |
|------------------------------------------------------------------------------------------------|---------------------------------------------------------------------|
| Advanced Options                                                                               | Ready to Install                                                    |
| Select the locale to be used by the new database duster.<br>Locale [Default locale]            | Setup is now ready to begin installing PostgreSQL on your computer. |
| InstallBuilder Cancel                                                                          | InstalBuilder Cancel                                                |
| Installing Please wait while Setup Installs PostgreSQL on your computer. Installing Installing |                                                                     |
| T                                                                                              | PostgreSQL                                                          |
| InstalBuilder < Back Next > Cancel                                                             | < Back Finish Cancel                                                |

- 5. Keep the defaults
- 6. Click next to start the installation
- 7. Installation in progress

#### Step 2: Install PostGIS Extension

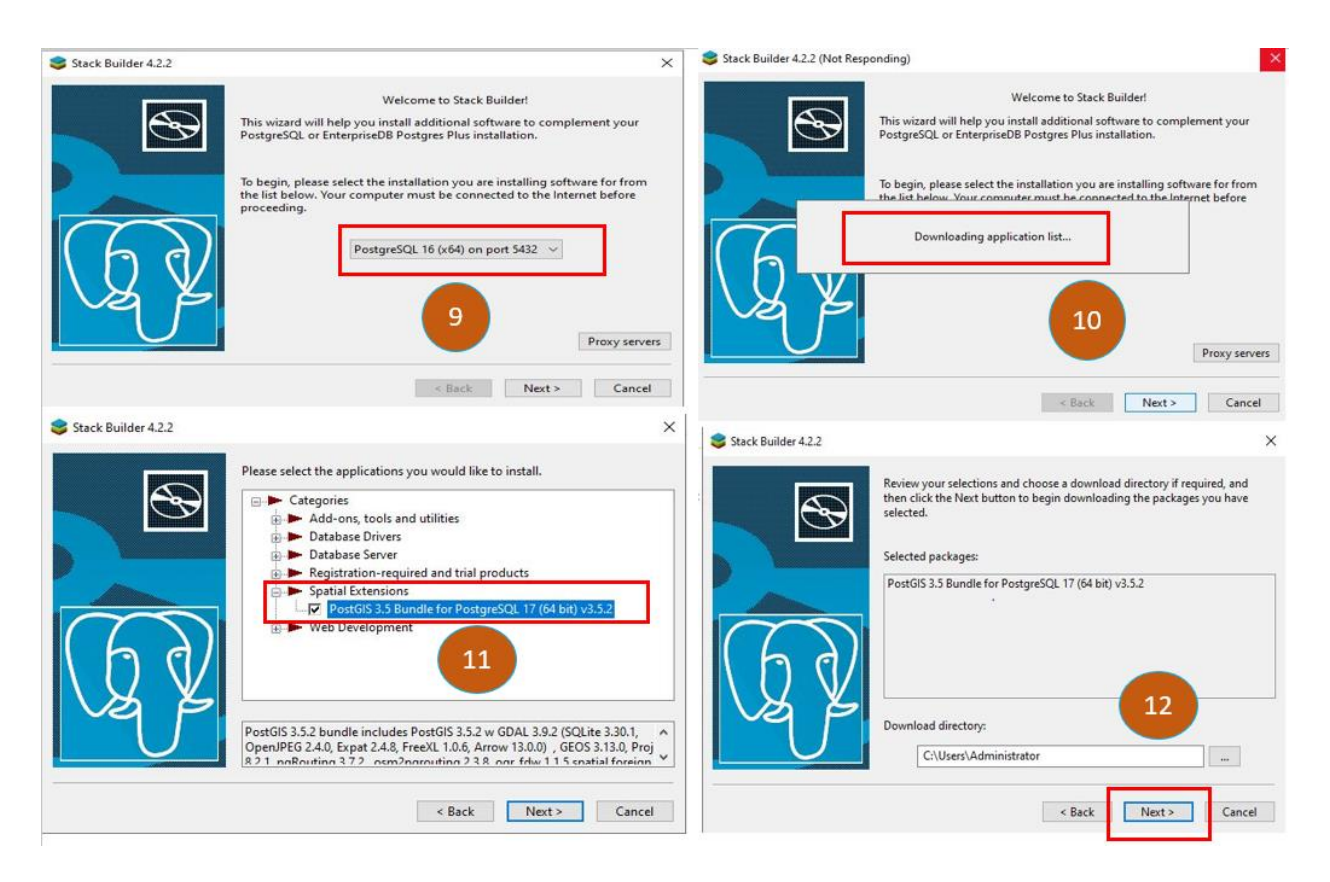

- 8. After PostgreSQL installation, **select** and **open StackBuilder** (appears at the end of install or launch separately).
- 9. Select PostgreSQL version and port
- 10. Wait for the downloading application list
- 11. Select PostGIS under the selected PostgreSQL version under spatial extensions
- 12. Select a directory
- 13. Connecting to the server
- 14. Click the next button to start PostGIS installation
- 15. Click agree button
- 16. Select components to install
- 17. Installation started
- 18. Complete installation

| Stack Builder 4.2.2                                                                                                    | Stack Builder 4.2.2                                                                                                    |
|----------------------------------------------------------------------------------------------------|----------------------------------------------------------------------------------------------------|
| Downloading X<br>Connecting to server<br>Hide details Cancel<br>Elapsed time: 0:00:00                                                                                                    | All the installation files have now been successfully downloaded.<br>Please click the "Next" button to start the installations.<br>Note: You must allow all installations to run to completion. If you are<br>prompted to restart the computer, click "No" or "Restart Later" and<br>manually restart your computer when all the installation have finished.<br>Skip Installation |
| <     Stack Builder 4.2.2     Stack Builder 4.2.2     PostGIS Bundle 3.5.2 for PostgreSQL x64 17 Setup — X     License Agreement     Please review the license terms before installing PostGIS Bundle     3.5.2 for PostgreSQL x64 17.                                                                                     | A PostGIS Bundle 3.5.2 for PostgreSQL x64 17 Setup — X Choose Components Choose which features of PostGIS Bundle 3.5.2 for PostgreSQL x64 17 you want to install.                                                                                                    |
| Press Page Down to see the rest of the agreement.  GNU GENERAL FUELIC LICENSE Version 2, June 1991                                                                                                    | Check the components you want to install and uncheck the components you don't want to<br>install. Click Next to continue.                                                                                                    |
| Copyright (C) 1989, 1991 Free Software Foundation, Inc.<br>59 Temple Place, Suite 330, Boston, MA 02111-1307 USA<br>Everyone is permitted to copy and distribute verbatin copies<br>of this locense document, but changing it is not allowed.<br>Preamble<br>The licenses for most software are designed to take away your | Select components to install:                                                                                                    |
| If you accept the terms of the agreement, clck I Agree to continue. You must accept the<br>agreement to install PostGIS Bundle 3.5.2 for PostgreSQL x64 17.                                                                                                    | Space required: 298, 1 MB                                                                                                    |
| Nulsoft Install System v3.11  15  IAgree Cancel                                                                                                    | Nullsoft Install System v3.11<br>                                                                                                    |

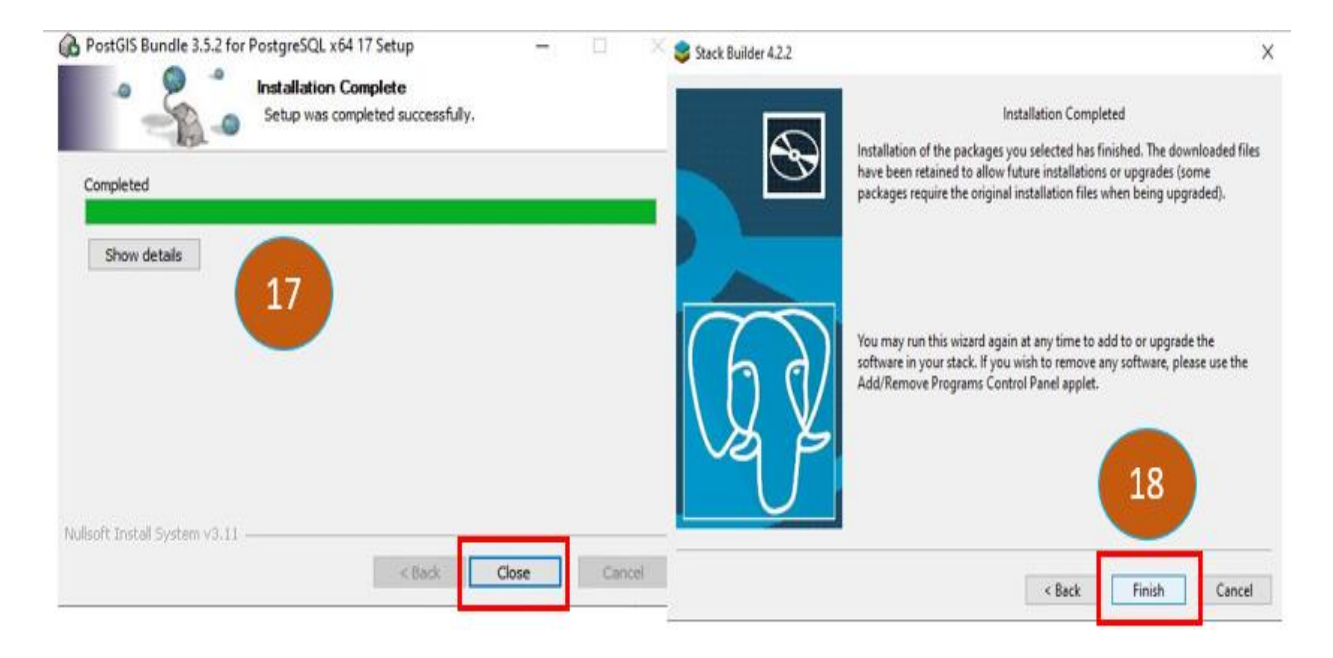

PostGIS installed.

#### 2.2. Setting Up Database Connection (Using pgAdmin)

#### Steps to Connect to Remote PostgreSQL via SSH Tunnel:

1. **Open Terminal** where your private key (enwrmt\_key.pem) is located. Or change the command to the correct key path.

#### Run this command to create the SSH tunnel:

ssh -i enwrmt\_key.pem -L 15432:localhost:5432
enwrmt\_admin@enwrmt.nilebasin.org

- 2. This maps the remote DB port 5432 to your local port 15432.
- 3. **Open pgAdmin** (or any PostgreSQL client).
- 4. Create a new connection with these details:
  - Host: localhost
  - **Port**: 15432
  - **Database**: enwrmt\_database
  - **Username**: enwrmt\_admin
  - **Password**: (ask if you don't have it)
- 5. **Connect** and check the database

#### Connected!

#### **Step 3: Create a Spatial Database**

- In pgAdmin:
  - Right-click **Databases**  $\rightarrow$  **Create Database**  $\rightarrow$  Name it en\_wrmt.

Open Query Tool and run:

CREATE EXTENSION postgis;

(You can also find this in the GUI under Extensions.)

Spatial database ready!

# **Module 3**: Geospatial Data Publishing – GeoServer and web services (WMS, WFS)

Step 0: Install Java JDK (if not already installed)

3.1 Check if Java is Installed

Open Command Prompt or Terminal and type: java -version

→ If Java is installed:

You will see something like:

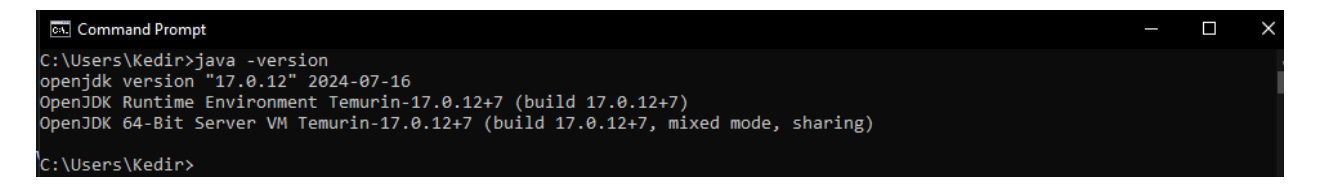

You can proceed to the next step.

#### → If Java is *NOT* installed:

You will see an error like:

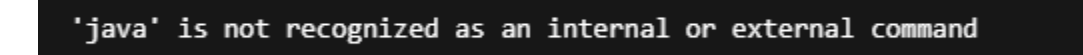

Then you must install Java manually.

### 3.2 Install Java

Step 1: Download Java JDK

- Visit: https://adoptium.net/
- Download Temurin JDK 17 LTS.

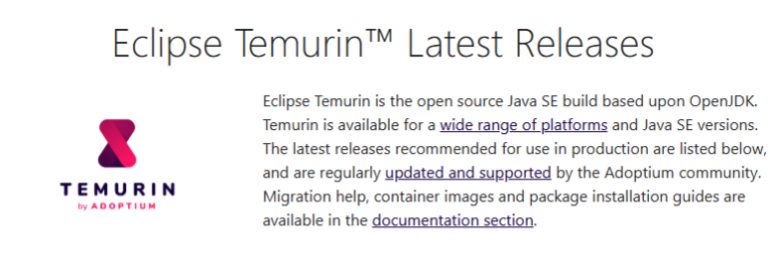

Use the drop-down boxes below to filter the list of current releases.

| Operating S    | ystem     | Architecture |   | Packa | де Туре                      | Vers     | ion    |
|----------------|-----------|--------------|---|-------|------------------------------|----------|--------|
| Windows        | ~         | х64          | ~ | JDK   | ~                            | 17 - LTS | ~      |
| <u>17.0.15</u> | <u>+6</u> | Windows      |   | v64   | JDK - 168<br><u>Checksur</u> | MB<br>n  | 🛓 .msi |
| April 16, 2    | 2025      | Windows      |   | X04   | JDK - 190                    | мв       | 🛃 .zip |

#### Step 2: Verify Java Installation

After installation, again type: java -version

You should see Java version correctly installed.

- Double-click the downloaded installer file.
- Follow the setup wizard (Next  $\rightarrow$  Next  $\rightarrow$  Finish).

#### 3.3. Installing Apache Tomcat

Step 1: Install Tomcat

- Open your browser and go to the following link: https://dlcdn.apache.org/tomcat/tomcat-9/v9.0.104/bin/apache-tomcat-9.0.104.exe
- Download the .exe file for Windows.
- Run the installer by double-clicking the downloaded apache-tomcat-9.0.104.exe

| Apache Tomcat Setup                             |                                                                                                    | - 0                                                                                                    | ×П | 😹 Apache Tomcat Setup                                                                        |                                          | >                                                                                 | <                                                                                             |        |
|-------------------------------------------------|----------------------------------------------------------------------------------------------------|----------------------------------------------------------------------------------------------------|----|----------------------------------------------------------------------------------------------|------------------------------------------|-----------------------------------------------------------------------------------|-----------------------------------------------------------------------------------------------|--------|
| D.                                              | Welcome to                                                                                                  | Apache Tomcat Setup                                                                                                    |    | Choose Components<br>Choose which features of Apa                                            | ache Tomcat you want to install.         |                                                                                   | 2                                                                                             |        |
| ipache                                          | Setup will guide you<br>Tomcat.                                                                             | through the installation of Apache                                                                                          |    | Check the components you w<br>install. Click Next to continue.                               | ant to install and uncheck the comp      | oonents you don't want to                                                         |                                                                                               |        |
| tp://tomcat.a                                   | It is recommended ti<br>before starting Setu<br>relevant system file:<br>computer.<br>Click Next to continu | hat you close all other applications<br>up. This will make it possible to update<br>is without having to reboot your<br>ue. |    | Select the type of install:<br>Or, select the optional<br>components you wish to<br>install: | Normal                                   | Description<br>Position your mouse<br>over a component to<br>see its description. |                                                                                               |        |
| 분<br>Apache Tomcat 9                            |                                                                                                    | 1                                                                                                    |    | Space required: 15.9 MB                                                                      | Examples                                 |                                                                                   |                                                                                               |        |
|                                                 |                                                                                                    | Next > Cancel                                                                                                    |    | Nullsoft Install System v3.11 —                                                              | < Back                                   | Next > Cancel                                                                     | 3                                                                                             |        |
| Apache Tomcat Setup: Conf                       | figuration Options                                                                                          | - 0                                                                                                    | ×  | 😹 Apache Tomcat Setup: Java                                                                  | Virtual Machine path selection           | – 🗆 🗙                                                                             | 😹 Browse For Folder                                                                           | ×      |
| Configuration<br>Tomcat basic configuration.    |                                                                                                    |                                                                                                    | ¥. | Java Virtual Machine<br>Java Virtual Machine path sele                                       | ction.                                   |                                                                                   | n Roman Film                                                                                  |        |
| Server Shutdown Port<br>HTTP/1.1 Connector Port | +1<br>  8080                                                                                                | 2 3                                                                                                    |    | Please select the path of a Jar                                                              | va 8 or later JRE installed on your syst | tem.                                                                              | Program miles     Program miles     Adobe     Adobe     Apache Software Foundati     Autodesk | ion    |
| Windows Service Name                            | Tomo                                                                                                    | cat9                                                                                                    |    | C:\Program Files\Eclipse Ado                                                                 | ptium\idk-17.0.12.7-hotspot              |                                                                                   | Blackmagic Design     Common Files     DIFX     dotnet                                        |        |
| Create shortcuts for all users                  |                                                                                                    |                                                                                                    |    |                                                                                              |                                          |                                                                                   | Eclipse Adoptium                                                                              |        |
| Tomcat Administrator Login<br>(optional)        | User Name                                                                                                   |                                                                                                    |    |                                                                                              |                                          | 4                                                                                 | > jdk-17.0.12.7-hotspot                                                                       |        |
| Nullsoft Install System v3.11                   | Password<br>Roles mana                                                                                      | ager-gui                                                                                                    |    | Nullsoft Install System v3.11                                                                |                                          |                                                                                   | Google     HEC     Hexagon     Intel                                                          | *      |
|                                                 | <                                                                                                    | Back Next > Cance                                                                                                    | I  |                                                                                              | < Back N                                 | Vext > Cancel                                                                     | Make New Folder OK 0                                                                          | Dancel |

- 1. The Apache Tomcat Setup wizard will appear and Click Next > to begin the setup.
- 2. Choose Components
- 3. Configure Server Settings
  - a. Server Shutdown Port: leave default 1 as shown)
  - b. HTTP/1.1 Connector Port: 8080
  - c. Windows Service Name: Tomcat9
  - d. Tomcat Administrator Login:
    - i. User Name: e.g., admin
    - ii. Password: e.g., admin123 (Must be Strong Password)
    - iii. Roles: manager-gui
- 4. Select Java Virtual Machine
  - a. You must have Java JDK (version 8 or later) installed.
  - b. Click Browse... to locate the Java path.
  - c. Select your JDK directory, e.g.: C:\Program Files\Eclipse Adoptium\jdk-17.0.12.7-hotspot
- 5. Click Next>Install> to begin the setup.

- 6. Complete Installation and Click Finish.
  - Ensure both checkboxes are ticked:
    - Run Apache Tomcat
    - Show Readme
- 7. Access Tomcat in Browser

0

- Open a web browser.
- Go to: https://enwrmt.nilebasin.org/tomcat

If Tomcat is installed and running correctly, you will see tomcat homepage:

"If you're seeing this, you've successfully installed Tomcat. Congratulations!"

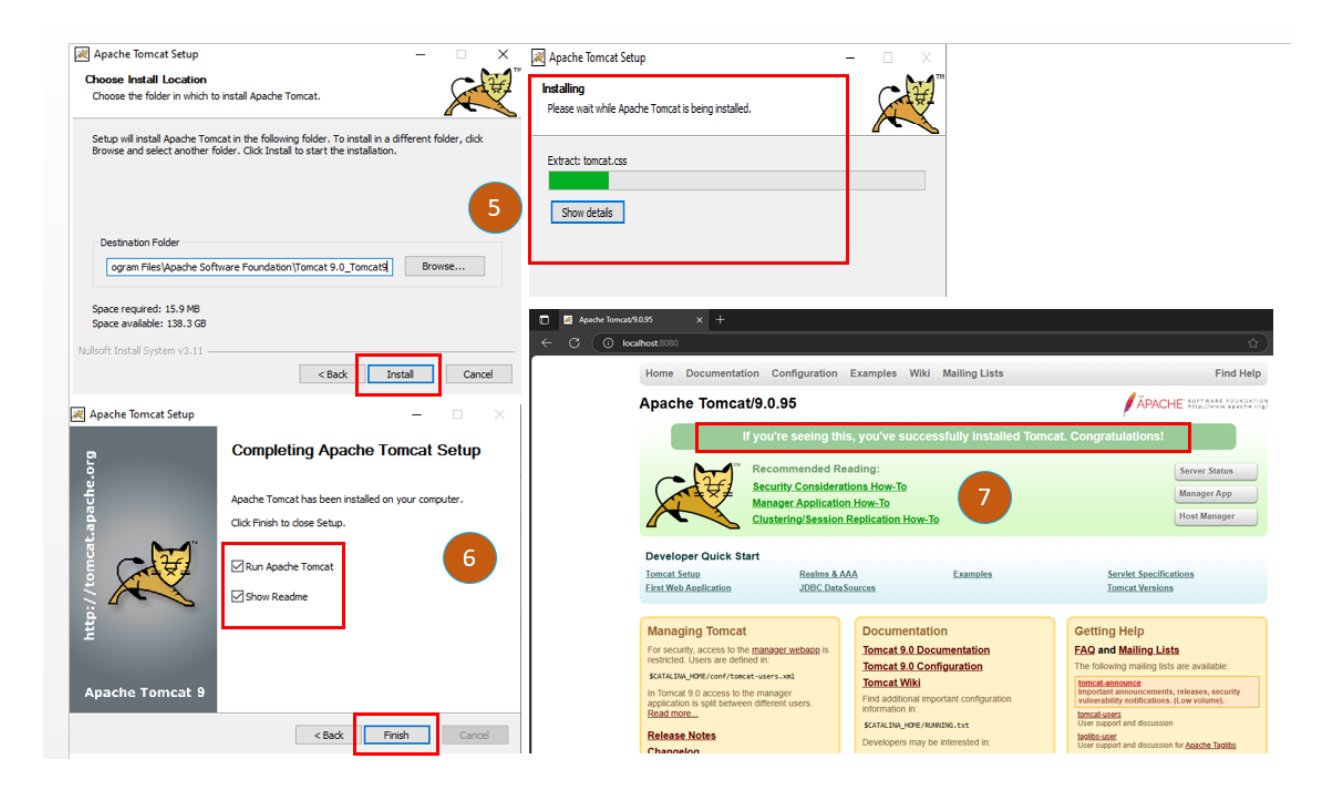

**V** Tomcat is running.

| Apache Tomcat/9.0.87 × | +                                        |                                 |                            |
|------------------------|------------------------------------------|---------------------------------|----------------------------|
|                        | g/tomcat/                                |                                 | ବ                          |
| Home                   | Documentation Configuration Examples Wil | i Mailing Lists                 | Find Help                  |
| Apac                   | he Tomcat/9.0.87                         |                                 | APACHE SOFTWARE FOUNDATION |
|                        | If you're seeing this, you've succ       | essfully installed Tomcat. Cong | aratulations!              |
|                        | Recommended Reading:                     |                                 | Server Status              |
|                        | Security Considerations How-To           |                                 | Manager App                |
|                        | Clustering/Session Replication How       | То                              | Host Manager               |
| Devel                  | oper Quick Start                         |                                 |                            |
| Tomcat                 | Setup Realms & AAA                       | Examples                        | Servlet Specifications     |
| First W                | b Application JDBC DataSources           |                                 | Tomcat Versions            |

#### 3.4. Deploying GeoServer WAR

Step 1: Download the GeoServer WAR file

• Website: <u>https://geoserver.org/download/</u>

| 👻 🔹 Download - GeoSen | ver X +                                                 |                                                                                                    |                                                                                       |
|-----------------------|---------------------------------------------------------|----------------------------------------------------------------------------------------------------|---------------------------------------------------------------------------------------|
| < → C 🐮 geo           | oserver.org/download/                                   |                                                                                                    | \$                                                                                    |
|                       | 🍈 GeoServer                                             |                                                                                                    | About   Blog   Download   Documentation   Community -                                 |
|                       | Downloads<br>Choose a version of GeoServer to download. | Geoderver release schedule                                                                                                    | offers six months of stable releases, followed by six months of maintenance releases. |
|                       | Production                                              | Development                                                                                                    | > Archive                                                                             |
|                       |                                                         | Stable         GeoServer 2.27 releases           GeoServer 2.27 archives, Java 11 and Java 17 compatible:         227.0           Maintenance         GeoServer 2.26 releases           GeoServer 2.26 archives, Java 11 and Java 17 compatible:         226.2 2.26.1 2.26.0 | ]                                                                                     |

#### Step 2: Deploy GeoServer WAR

- Copy the geoserver.war inside Tomcat's webapps/ folder via File Explorer.
- Restart Tomcat (close + reopen startup.bat).

Tomcat automatically extracts it after a few seconds.

| This | PC | > Local Disk (C: | :) > Program Files > Apac | he Software Foundation > | Tomcat 9.0 ⇒ v | vebapps    |
|------|----|------------------|---------------------------|--------------------------|----------------|------------|
|      | Na | ame              | ^                         | Date modified            | Туре           | Size       |
|      |    | docs             |                           | 12/18/2024 12:18 PM      | File folder    |            |
| 7    |    | geoserver        | Doploy CooServer          | 12/18/2024 2:12 PM       | File folder    |            |
| A    |    | manager          | Deploy GeoServer          | 12/18/2024 12:18 PM      | File folder    |            |
| *    |    | mapstore         |                           | 4/26/2025 3:00 PM        | File folder    |            |
| *    |    | ROOT             |                           | 12/18/2024 12:18 PM      | File folder    |            |
|      | Ľ  | geoserver.war    |                           | 11/19/2024 5:03 AM       | WAR File       | 108,176 KB |

#### Step 3: Access GeoServer

Open browser: https://enwrmt.nilebasin.org/geoserver

- Login using the default credentials:
  - Username: admin
  - Password: geoserver

| 🗸 🍲 GeoServer: Welcome                           | ×                                 | +                       |                              |                                             |                                     |
|--------------------------------------------------|-----------------------------------|-------------------------|------------------------------|---------------------------------------------|-------------------------------------|
| ← → C 😁 enw                                      | rmt.nilebasin.org                 | /geoserver/we           | b/?3                         |                                             |                                     |
| GeoServer                                        |                                   |                         |                              |                                             | Logged in as admin. 👩 Logout 🛞 en 🗸 |
| About & Status                                   | Welcome<br>GeoServer Web Servi    | ice, admin access to 1  | l workspaces, with 152 layer | s.                                          | ≅ ▼                                 |
| Server Status GeoServer Logs Contact Information | Designed for interope             | erability, GeoServer pu | ublishes data from any majo  | r spatial data source using open standards. | For more information visit OSGeo.   |
| Process status                                   | 152 Layers                        |                         |                              | 📀 Add new layer                             |                                     |
| Dete                                             | 0 Layer groups                    |                         |                              | Add new layer group                         |                                     |
| Data                                             | 1 Stores                          |                         |                              | Add new store                               |                                     |
| Workspaces                                       | 1 Workspaces                      |                         |                              | Add new workspace                           |                                     |
| Stores     Layers     Layer Groups     Styles    | Strong cryptograp<br>GeoServer We | ohy available           |                              |                                             |                                     |
| Services                                         | A compliant implement             | ntation of WMS plus r   | most of the SLD extension (o | dynamic styling). Can also generate PDF, SV | /G, KML, GeoRSS                     |
| ling wcs<br>ling wms<br>ling wfs<br>ling wmts    | WMS<br>1.3.0                      | WMS<br>1.1.1            |                              |                                             |                                     |
| the WPS                                          | GeoServer We                      | b Map Tile Ser          | rvice                        |                                             |                                     |
| Settings                                         | A compliant implement             | ntation of WMTS serv    | rice.                        |                                             |                                     |
| Global     Image Processing     Raster Access    | WMTS<br>1.1.1                     | TMS<br>1.0.0            | WMS-C<br>1.1.1               |                                             |                                     |
| Tile Caching                                     |                                   |                         |                              |                                             |                                     |
| Tile Layers                                      | GeoServer We                      | b Feature Serv          | vice                         |                                             |                                     |
| Caching Defaults                                 | This is the reference             | Implementation of WI    | FS 1.0.0 and WFS 1.1.0, sup  | ports all WFS operations including Transact | tion.                               |
| Disk Quota                                       | WFS                               | WFS                     | WFS                          |                                             |                                     |
| BlobStores                                       | 2.0.0                             | 1.1.0                   | 1.0.0                        |                                             |                                     |
| Security                                         |                                   |                         |                              |                                             |                                     |

GeoServer deployed.

## 3.5. Setting Up GeoServer

#### Step 1: Create a New Workspace

1. Log in to GeoServer via your browser:https://enwrmt.nilebasin.org/

| 🗸 🚸 GeoServer: User login                              | × +                                                                                       | — (          |
|--------------------------------------------------------|-------------------------------------------------------------------------------------------|--------------|
| $\leftrightarrow$ $\rightarrow$ C $\sim$ entro.digital | .hydronova.tech/geoserver/web/wicket/bookmarkable/org.geoserver 👁 🛧 🖄                     | È   Ł        |
| GeoServer                                              | admin Remember me                                                                         | ) June Login |
|                                                        | User login                                                                                |              |
| About & Status<br>About GeoServer                      | You're trying to access a secure page. Please provide your credentials in order to login. |              |
| Data                                                   | Remember me                                                                               |              |
| Demos                                                  |                                                                                           |              |

- 2. In the left menu, go to Workspaces  $\rightarrow$  Add new workspace.
- 3. Fill in the following:
  - Workspace Name: en\_wrmt
  - **Namespace URI**:https://enwrmt.nilebasin.org/ (or any URI you define for your project)
  - Click Save.

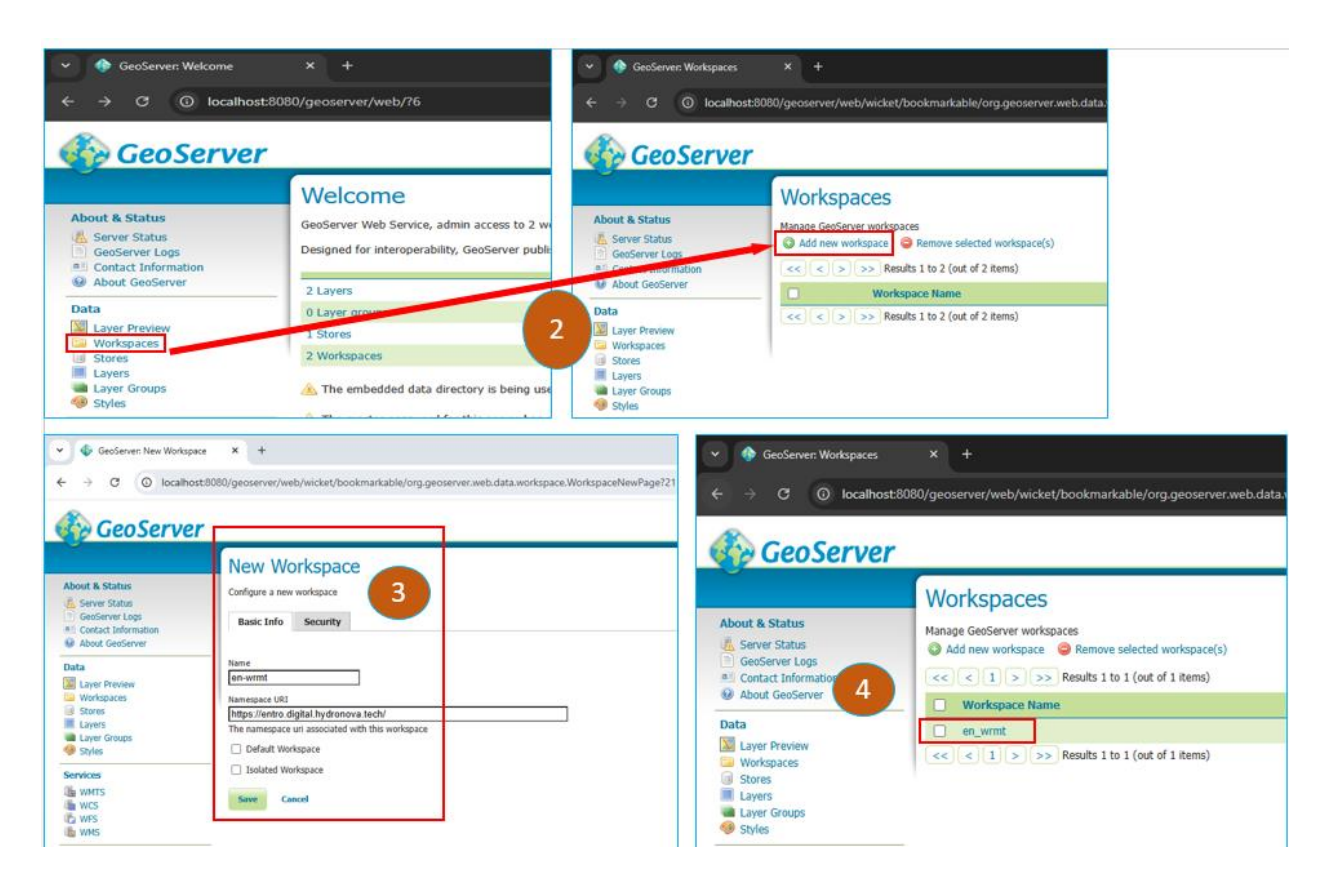

4. Vow the workspace en\_wrmt is created and will organize all your data stores and layers under a clean namespace.

#### Step 2: Add PostGIS Store

- Open GeoServer Admin Page:https://enwrmt.nilebasin.org/ and then Login as admin/geoserver
- 1. After logging in, in the left menu, click on Stores → Add new Store
- 2. Select →**PostGIS**
- 3. Under Workspace, select the one you created earlier (e.g., en\_wrmt)
- 4. Fill in connection parameters:
  - Data Source Name: en\_wrmt\_store
  - Host: localhost
  - **Port**: 5432
  - Database: enwrmt\_database
  - User: postgres
  - **Password**: (your password)

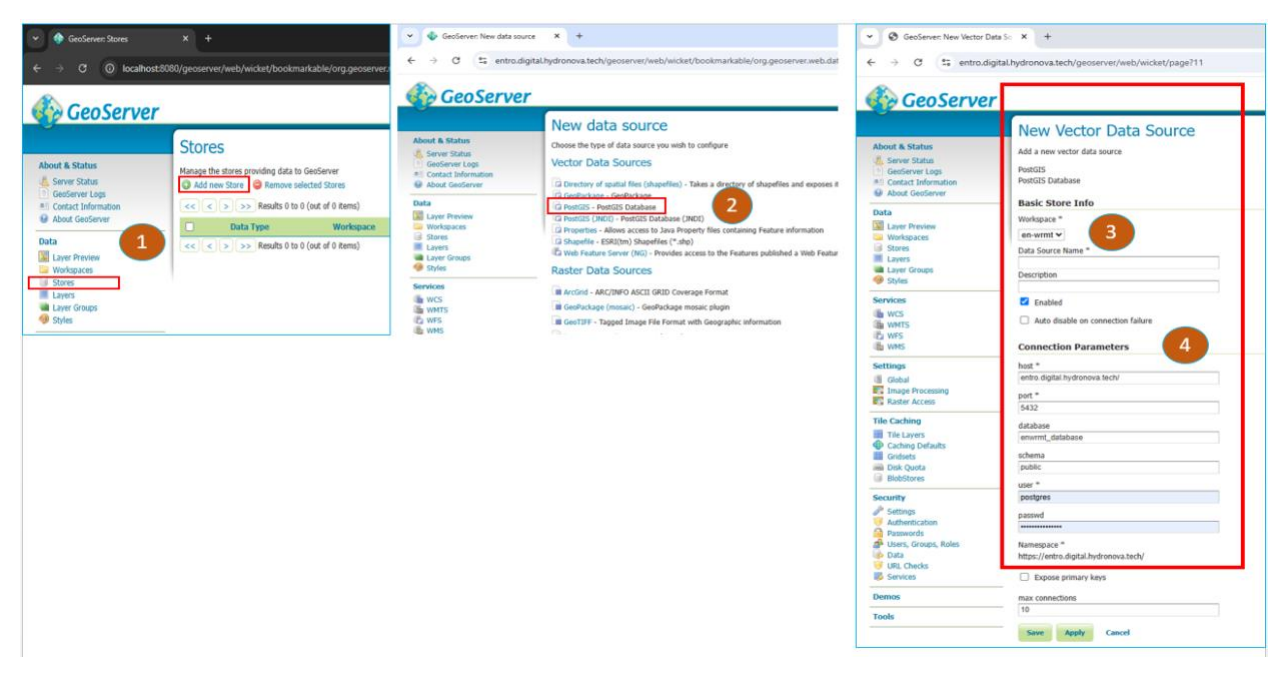

• Click Save

GeoServer now connects to your PostGIS database under the defined workspace.

#### Step 3: Publishing a Layer

- 5. After connecting:
  - a. Go to Layers → Add New Layer
  - b. Choose your Store and see the layers in that store.
  - c. Filter the layer "en\_basins"
  - d. Click "Publish" on your spatial table.
  - e. Set Bounding Boxes (click Compute from Data / Native CRS).
  - f. Save.

Data from PostGIS now visible in GeoServer.

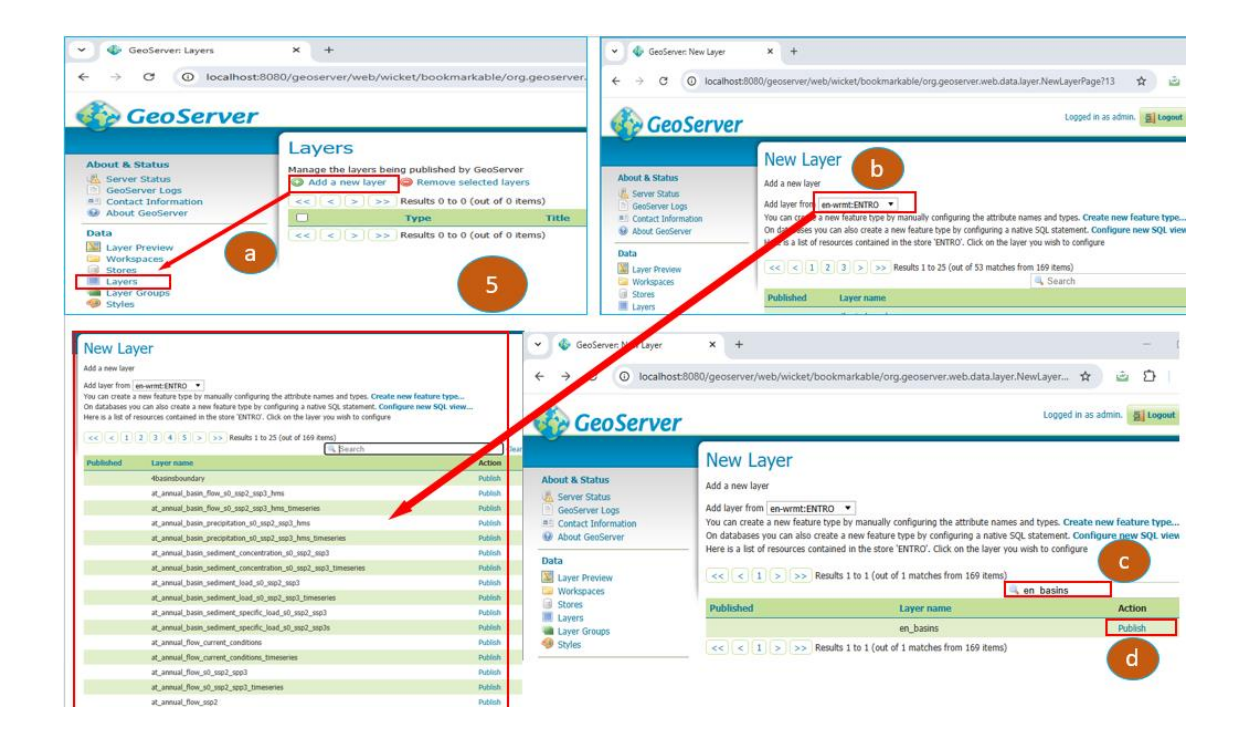

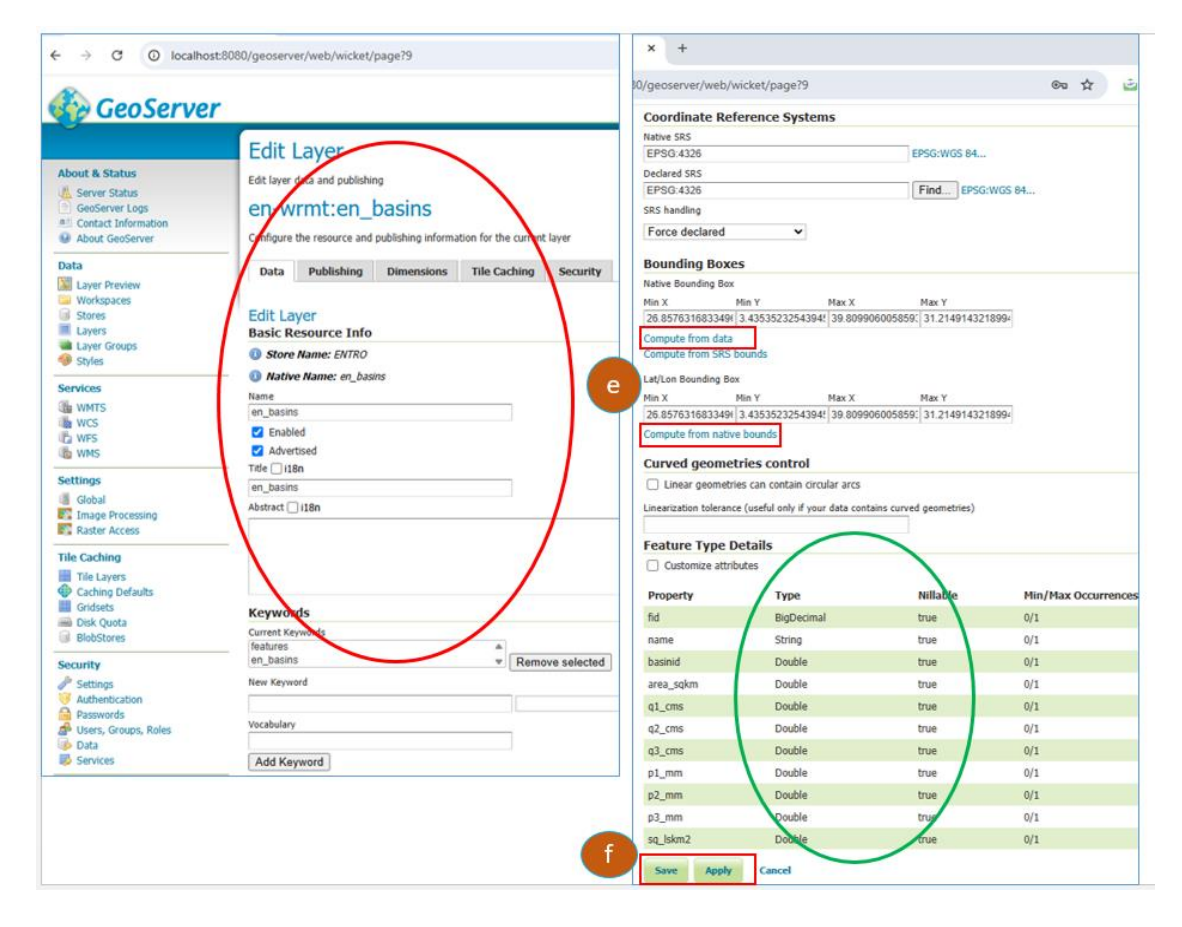

Step 3: Previewing a Layer in GeoServer

#### ✓ 1: Access GeoServer

- Click "Login" in the top right corner and login by providing the credentials
  - Username: admin
  - Password: geoserver (or your custom password)

| 🗸 🇄 GeoServer: User login 🛛 🗙                                     | ł                                                                                                    | - (                                                                                                    | 🗸 🍈 GeoServer: Welcome                                                                                                    | × +                                                                                                    |
|-------------------------------------------------------------------|----------------------------------------------------------------------------------------------------|----------------------------------------------------------------------------------------------------|----------------------------------------------------------------------------------------------------|----------------------------------------------------------------------------------------------------|
| ← → C 🗢 entro.digital.hydronou                                    | va.tech/geoserver/web/wicket/bookmarkable/org.geoserver 🕫                                                                   | ☆ 한 🕹                                                                                                   | $\leftrightarrow$ $\rightarrow$ C $\cong$ entro.di                                                                                                  | gital.hydronova.tech/geoserver/web/?5                                                                   |
| GeoServer                                                         | admin                                                                                                    | Remember me 🗋 💆 Login                                                                                   | 🊯 GeoServe                                                                                                    | Welcome                                                                                                 |
| About & Status<br>O that Conference                               | r login<br>ying to access a secure page. Please provide your credentials in order to login.                                 |                                                                                                    | About & Status<br>Server Status<br>GeoServer Logs<br>Contact Information<br>About GeoServer                                                         | GeoServer Web Service, admin access to 2<br>Designed for interoperability, GeoServer pu<br>visit OSGeo. |
| Addit Gelderer      admin      Data      Layer Preview      Demos | er me []                                                                                                    |                                                                                                    | Data           Layer Preview           Workspaces           Stores           Layers           Layer Groups                                          | 99 Layers<br>0 Layer groups<br>3 Stores<br>2 Workspaces                                                 |
|                                                                   | ♥     €     GesServer: Layer Preview       €     →     C     E1: entradigiti                                                | x +<br>al.hydronova.tech/geoserver/web/wicket/b                                                         | Copress                                                                                                    | Storing Cryptography available                                                                          |
|                                                                   | About & Status<br>Server Status<br>Genéraren Logo<br>Ri Contact Information<br>Ri Contact Information<br>Ri About Genérerer | Layer Preview<br>List of all layers configured in GeoServer and<br>CC C 1 2 3 4 >>> Res<br>Type Title 2 | provides previews in various formats for each.<br>uits 1 to 25 (out of 99 Remt)<br>Search<br>Name                                                   | Cour<br>Common formate                                                                                  |
|                                                                   | Duta<br>Curve Proview<br>Workspaces<br>Stores<br>Linvers<br>Linvers<br>Styles<br>Styles                                     | Basins boundary           at_annual_flow_current_conditions_           at_annual_flow_s0_ssp2_spp3_time | en-wmt:Basins boundary<br>en-wmt:Basins boundary<br>smiseries<br>enies en-wmt:at_annual_flow_s0_sop2_sop2_simeseries                                | OpenLayers GHL ION.<br>OpenLayers GHL ION.<br>OpenLayers GHL ION.                                       |
|                                                                   | Services<br>WCS<br>WMTS<br>C WTS<br>WMS                                                                                     | at_annual_flow_ssp2_timeseries at_annual_flow_ssp3_timeseries at_annual_precip_current_condition        | en-wmt.zt_annual_flow_ssp2_timeseries<br>en-wmt.zt_annual_flow_ssp3_timeseries<br>ttimeseries<br>wmt.zt_annual_precip_current_conditions_timeseries | CoonLayers GAE, KAE,<br>OpenLayers GAE, KAE,<br>OpenLayers GAE, KAE,                                    |

- 2: Go to Layer Preview
  - In the left-hand menu, click: "Layer Preview" (Under the "Data" section)

#### 3: Find Your Layer

- You will see a searchable list of all published layers.
- Use the search bar to type the layer name or workspace name.
- Confirm that the layer status is "Enabled".

Step 4: Preview the Layer

- Under the "Common Formats" column, click a preview option:
  - OpenLayers (most common for map view)
  - KML, GeoJSON, GML, Image, or WMS/WMTS request formats
- Clicking OpenLayers will open a map viewer in a new tab displaying your layer.

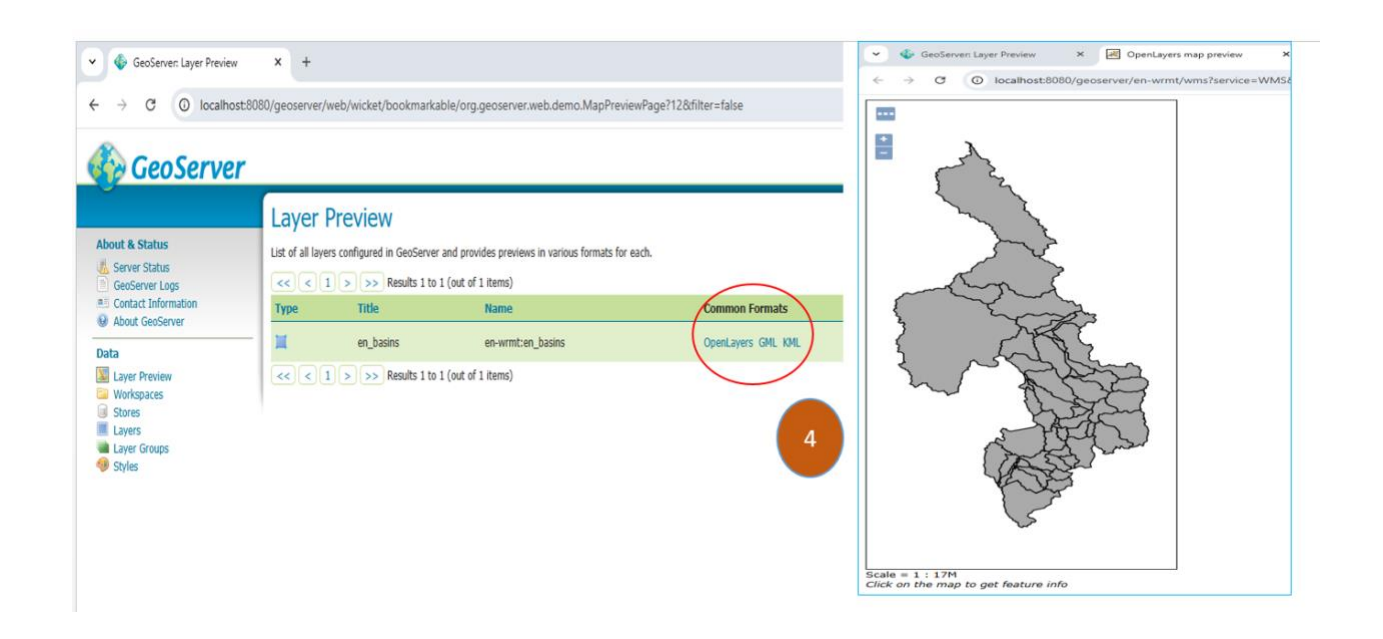

# **Module 4:** Web Visualization and Interaction – MapStore - Managing Web Maps and Dashboards

#### 4.1. Deploying MapStore WAR

#### Step 1: Download MapStore WAR

• Website: <u>https://github.com/geosolutions-</u> it/MapStore2/releases/download/v2024.02.02/mapstore.war

#### Step 1: Copy MapStore WAR

- Place mapstore.war into the same webapps/ folder.
- Restart Tomcat.

Tomcat will automatically extract and deploy it.

| Nam | ne            | ^                 | Date modified       | Туре        | Size      |
|-----|---------------|-------------------|---------------------|-------------|-----------|
|     | docs          |                   | 12/18/2024 12:18 PM | File folder |           |
|     | geoserver     | Denlass Man Otana | 12/18/2024 2:12 PM  | File folder |           |
|     | manager       | Deploy MapStore   | 12/18/2024 12:18 PM | File folder |           |
|     | mapstore      |                   | 4/26/2025 3:00 PM   | File folder |           |
|     | ROOT          |                   | 12/18/2024 12:18 PM | File folder |           |
|     | geoserver.war |                   | 11/19/2024 5:03 AM  | WAR File    | 108,176 K |
|     | mapstore.war  |                   | 12/18/2024 3:05 PM  | WAR File    | 91,461 K  |

#### Step 2: Access MapStore

Open browser: https://enwrmt.nilebasin.org/mapstore/

| Featured Contents        |                             |                             | - 10           |
|--------------------------|-----------------------------|-----------------------------|----------------|
| Called .                 | ManSt                       | ore                         |                |
| 2                        | widps                       |                             | ~              |
|                          | Modern webmapping with Open | ayers, Leaflet and ReactJS. | and the second |
|                          | Visit the document          | ation page                  |                |
|                          |                             |                             |                |
|                          | search                      | ् 🔻                         |                |
| *** o* =*                |                             |                             |                |
|                          |                             |                             |                |
| <b>C</b>                 |                             |                             |                |
| Contents                 |                             |                             |                |
| Maps () Dashboards () Ge | oStories ()                 |                             |                |
| Maps                     |                             |                             |                |
| 21.75 F.100 1 F. F.100   |                             |                             |                |
|                          | GeoSolut                    | ions                        |                |
|                          | CasCalutions color@conce    | utions group com            |                |

# 0. Connecting MapStore to GeoServer

#### Step 1: Configure Service

- 1. Open MapStore Admin Panel: https://enwrmt.nilebasin.org/mapstore
- Login (admin credentials).

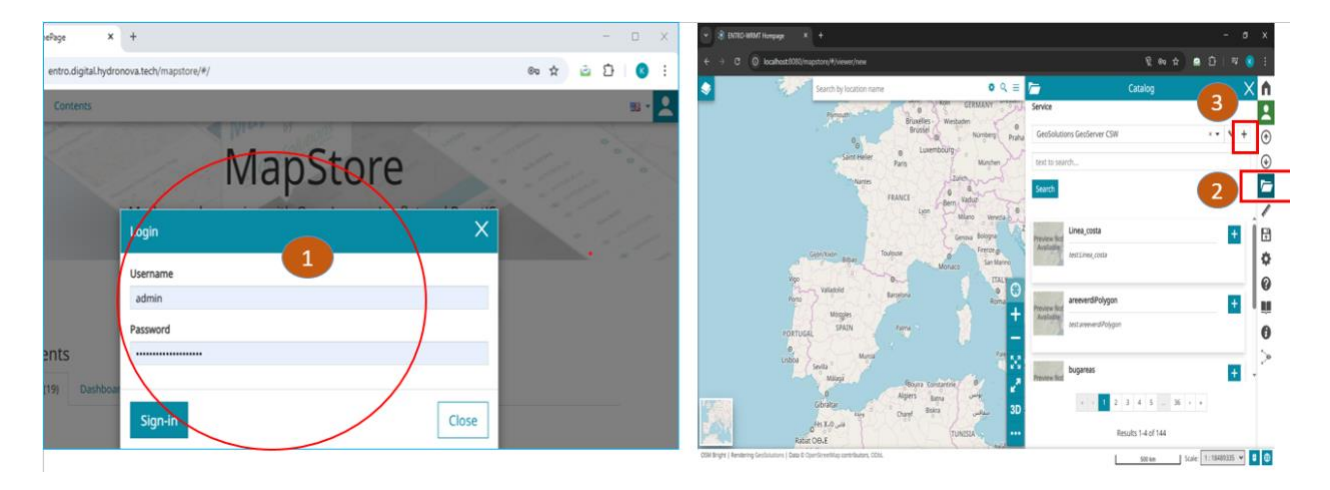

- 2. Go to Admin Tools → Catalog Services
- 3. → Add New Service:
  - Name: EN-WRMT Service
  - URL:<u>https://enwrmt.nilebasin.org/geoserver/wms</u>
  - Type: WMS (Web Map Service)
- Save.

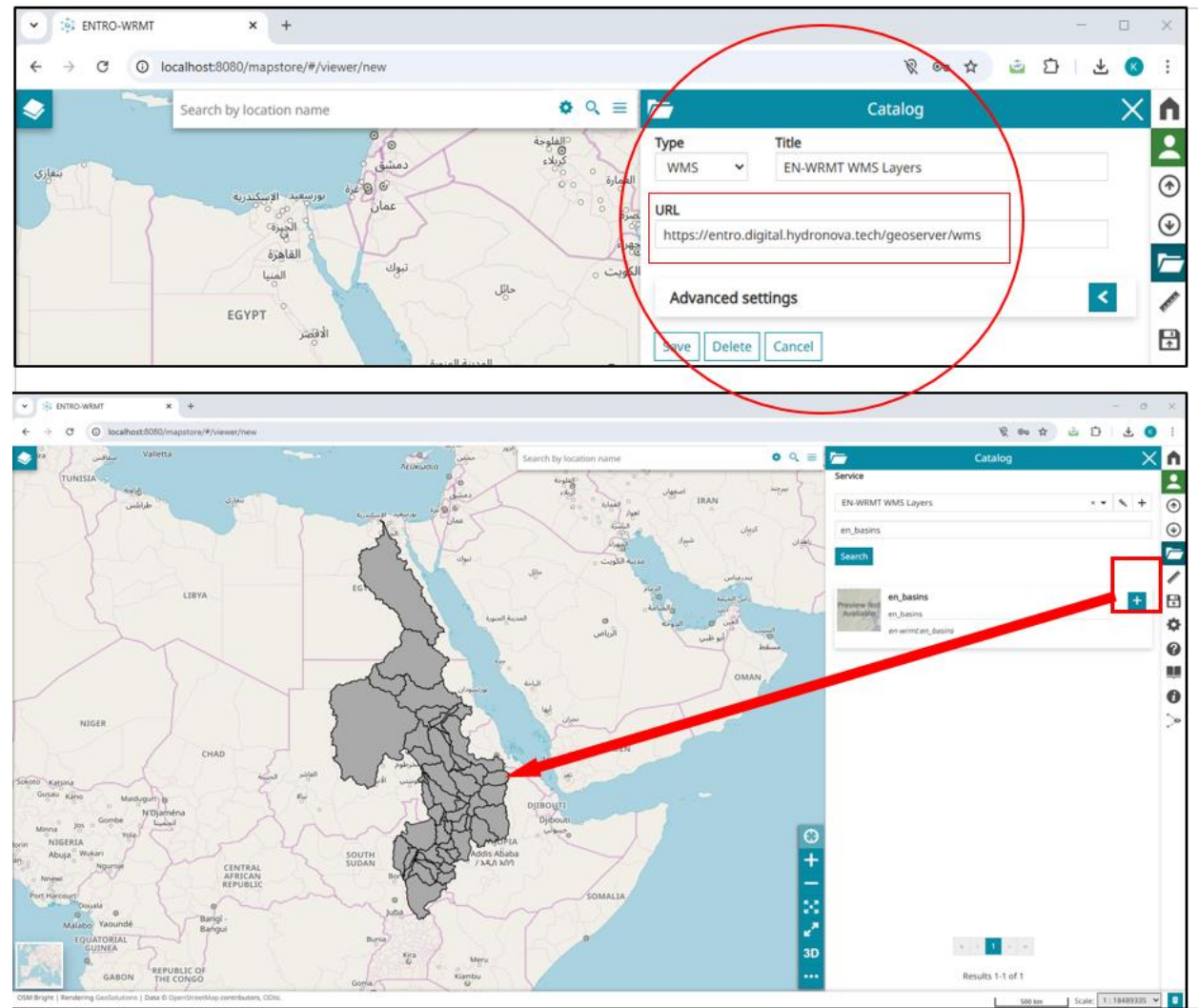

GeoServer service connected in MapStore!

#### 11. Creating and Viewing Maps in MapStore

#### Step 1: Create New Map

- 1. In MapStore Homepage:
  - Click Create a New Map.

#### 2. Add Layer:

- Click Catalog (Choose EN-WRMT Service).
- Browse available WMS layers.

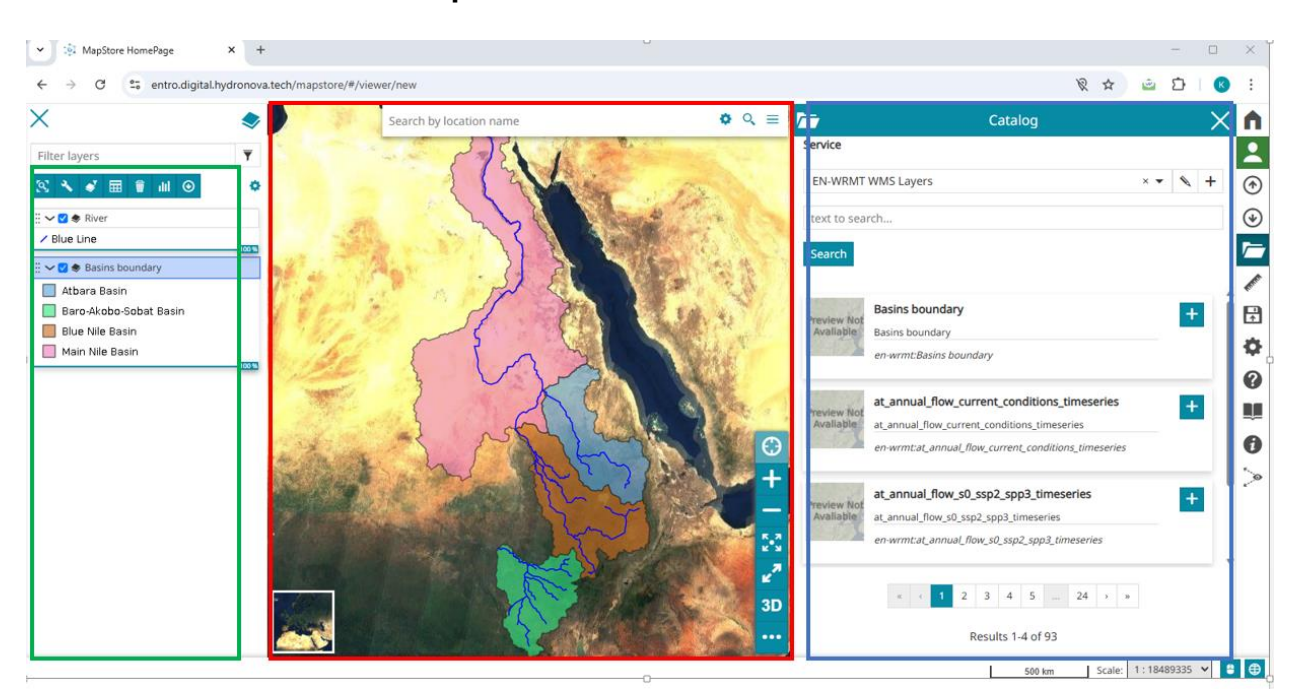

#### • Click Add to Map.

#### Step 2: Customize Map

- Zoom in/out.
- Configure Style (symbology) from Layer Settings.
- Add titles, legends, and descriptions.

#### Step 3: Save and Share

- Click Save.
- Provide Map Title and Description.
- Optionally, **Share the Map** via a public link or embed it in a website.

Map visualization done!

# Module 5: Backup and restore for the database

| Task                | How To Do It                                                         |
|---------------------|----------------------------------------------------------------------|
| Backup<br>Database  | Open pgAdmin $\rightarrow$ Right-click Database $\rightarrow$ Backup |
| Restart Tomcat      | Restart from Windows Services or Linux GUI Service<br>Manager        |
| GeoServer<br>Backup | Copy the workspace folder inside Tomcat's webapps/geoserver/data/    |

| ♥ pplatin.4       Re Opter the fait View Window Help       ♥ Opter the fait View Window Help       ♥ Opter the faith opter       ● Opter the faith opter       ● Opter       ● Opter       ● Opter       ● Opter       ● Opter       ● Opter       ● Opter       ● Opter       ● Opter       ● Opter       ● Opter       ● Opter <th><ol> <li>Right c<br/>options</li> <li>Browse</li> <li>Selecte</li> <li>Finally</li> <li>Restore (Database: enwrmthetage)</li> </ol></th> <th>lick on the database name and click on restore from the<br/>e for the backup file<br/>ed backup file<br/>click on restore<br/>t_database) X</th> | <ol> <li>Right c<br/>options</li> <li>Browse</li> <li>Selecte</li> <li>Finally</li> <li>Restore (Database: enwrmthetage)</li> </ol> | lick on the database name and click on restore from the<br>e for the backup file<br>ed backup file<br>click on restore<br>t_database) X |
|----------------------------------------------------------------------------------------------------|----------------------------------------------------------------------------------------------------|----------------------------------------------------------------------------------------------------|
| <ul> <li>&gt; ■ Languiges</li> <li>&gt; ■ Appropriate</li> <li>&gt; ● Aphalacians</li> <li>&gt; ● Aphalacians</li> <li>&gt; ● Aphalacians</li> <li>&gt; ● Aphalacians</li> <li>&gt; ● Aphalacians</li> <li>&gt; ● Aphalacians</li> <li>&gt; ● Aphalacians</li> <li>&gt; ● Aphalacians</li> <li>&gt; ● Aphalacians</li> <li>&gt; ● Aphalacians</li> <li>&gt; ● Aphalacians</li> <li>&gt; ● Aphalacians</li> <li>&gt; ● Aphalacians</li> <li>&gt; ● Aphalacians</li> <li>&gt; ● Pophalacians</li> <li>&gt; ● Pophalacians</li> <li>&gt; ● Pophalacians</li> <li>&gt; ● Pits Configurations</li> <li>&gt; ● Pits Configurations</li> <li>&gt; ● Pits Decomptones</li> <li>&gt; ▲ Fits Parsers</li> </ul>                                                                                                    | General Data Options Format Filename Number of jobs Role name                                                                       | Query Options Table Options Options Custom or tar C:\Users\mubar\Downloads\backup_database sql 3 2 Select an item                       |
|                                                                                                    | 00                                                                                                    | X Close → Reset Restore                                                                                                    |